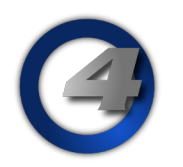

# Hog4 OS v2.7.0 リリースノート

Version: 2.7.0 (build 972) January 21, 2015 プラットフォーム(対象機):Hog 4, Full Boar 4 , Road Hog 4, Nano Hog 4, Hog 4PC, Hedge Hog 4/4N/4S/4X, Rack Hog4

#### <u>インストール手順</u>

v2.4.0 かそれ以上のバージョンがインストールされているすべての Hog4 OS コンソールは、v2.7.0 にアップグレー ドする際にアップグレードファイル(fpspkg)を使用してアップグレードが可能です。「Hog Start」ウィンドウの {Software Update} ボタンを押して USB メモリに入れたアップグレードファイルを選択し、アップグレードを実行し てください。

ただし、それ以前のバージョン (v1.0.0 ~ v2.3.0) がインストールされている場合は、フルインストールが必要です。 使用しているコンソールのフルインストール方法を詳しく知りたい場合は、Hog4 OS のヘルプマニュアル、または フルリストア手順書を参照してください。マニュアルと手順書は以下のサイトからダウンロード可能です。

ウシオライティング サポートサイト http://www.ryujiro.net/support2/

### 人 ショーファイルの互換性

Hog4 OS v2.7.0 で作成または読み込み編集したショーファイルは、v2.5.0 以下のバージョン(v1.0.0 ~ v2.5.0)に 対して互換性がないため、v2.6.0 以上のバージョンで使用してくだい。なお、下位バージョンで作成したショーファ イルは v2.7.0 で読み込むことができます。

## 新機能

#### <u>DMX テスト</u>

Hog4 コンソールは、「Dmx Output」ウィンドウを使用して特定の DMX チャンネルのテスト(一時的に値を 255 に 設定する)が行えるようになりました。DMX チャンネルテストを実行するには、「Dmx Output」ウィンドウを開き ([Setup] → {Dmx})、ウィンドウ上部にある {Test} ボタンを押します。そしてコンソールから DMX 値 255 を出力 したいウィンドウ内のチャンネルセルを選択すると実行されます。

#### 使用上のヒントと注記

- {Test} ボタンが押されている時、「Dmx Output」ウィンドウで選択されたセルだけが DMX 値 255 に設定されます。
- ・ 選択した DMX チャンネルに器具がパッチされていなくても、全てのセルで DMX テストは実行可能です。
- DMX テストはグランドマスターがどのレベルであっても関係なく実行されます。
- ・ 以前から劇場などの現場で使用されているディマーチェックと同様のことを実行するには:「Dmx Outpu」ウィ ンドウを開きます。ウィンドウ上部の {Test} ボタンを押してから、テストしたい最初の DMX チャンネルのセ ルを選択します。フロントパネルの左または右矢印キーを使用して1台づつディマーの点灯チェックを行います。

選択されたチャンネルのセルが DMX 値 255 になりコンソールから出力されます。矢印キーを使うと次の チャンネルへ移動します。またドラッグして範囲選択することも可能です。

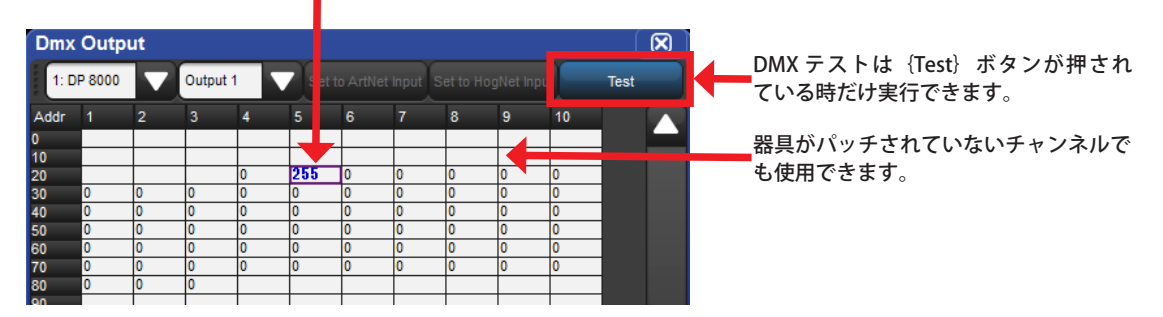

#### <u>Windows でタッチスクリーンサポートの追加(Playback Wing4 と Master Wing4)</u>

Playback Wing4 と Master Wing4 に搭載されているタッチスクリーンは、Hog4 PC が実行されている Windows コン ピューター上で完全に機能するようになりました。

#### <u>Hedge Hog4 コンソールの統一ハードウェア・フレキシブルソフトウェアモデルに対応</u>

Hog4 OS v2.7.0 から Hedge Hog4 コンソールの統一ハードウェアモデルに対応しました。このモデルはユーザーが ソフトウェア認証権を購入して有効化することで Hedge Hog4、4N、4S、4X のいずれとしても動作できます。

補足

#### <u>Hedge Hog4 タッチスクリーンファームウェアアップデート</u>

フルインストールの方法をとって Hedge Hog4 を Hog4 OS v2.7.0 にアップデートすると、完了後にタッチスクリー ンファームウェアのアップデートを促すメッセージが表示され、コンソールが再起動します。このタッチスクリー ンファームウェアアップデートはバグ #02158 を修正します。タッチスクリーンファームウェアアップデートの実行 確認が終了するとコンソールはシャットダウンします。一旦この工程が実行されコンソールの電源を再投入すると、 Hedge Hog4 はアップデートされたタッチスクリーンファームウェアで動作します。

## Hog 4 OS v2.7.0 (build 972) バグ修正:

D-01937: Hog4 Wing のタッチスクリーンが Windows コンピューター上の Hog4 PC で機能しない D-02158: 長時間稼働後に Hedge Hog4 のタッチスクリーンが無反応になる D-02160: エフェクトがトラッキングしている場合、Auto Update でパラメーターのエフェクト OFF が使用できない D-02184: ネットワークショーにおいてアクティブタイムサーバー変更は余計である D-02224: ショーファイルはロックが有効な状態で開かれるべきではない D-02250: sysconfig を含むコンソールソフトウェアアップデートは 2.5 または以降で ISO 化されたコンソールで失敗する D-02288: 余分なベース値がある時 Unblock は OFF をノックアウトする